## <u>C2i niveau 1 - Examen pratique</u> <u>Vendredi 26 janvier 2007</u>

L'examen consiste en trois exercices, chacun consistant à créer un fichier d'un certain format. Il vous est demandé au préalable de créer un dossier « C2i\_examen » dans lequel vous enregistrerez les fichiers des trois premiers exercices.

## **Exercice 1 – Traitement de texte**

Vous devez d'abord télécharger le document « Exercice1.odt » sur <u>http://ccostermans.free.fr</u> et modifier ce fichier comme suit :

- Ensemble du texte en Arial 10, paragraphes justifiés, avec alinéa de 0.5 cm pour la première ligne
- Doivent apparaître sur chaque page : le logo de Lille 2 (à récupérer sur le web) en haut à droite et le numéro de la page, centré en bas
- Titres de niveau 1 en Times New Roman 14, italique, souligné. Un titre de niveau 1 doit apparaître sur une nouvelle page
- Dans le paragraphe 1.1.3 (page 3), transformez l'énumération en une liste à puces (puces sous forme de flèches)
- Création d'une table de matières en première page.

## Exercice 2

Reproduire le document Exercice2.pdf au format HTML.

## Exercice 3 – Tableur

Dans une feuille que vous nommerez « Facture », créer le tableau suivant :

| Article | Quantité | Prix unitaire | Prix avant remise | Remise en € | Total |
|---------|----------|---------------|-------------------|-------------|-------|
| Souris  | 10       | 10€           |                   |             |       |
| Clavier | 6        | 20 €          |                   |             |       |
| Ecran   | 4        | 150€          |                   |             |       |
| Total   |          |               |                   |             |       |

La remise est accordée suivant le principe suivant : si la quantité est supérieure à 5, le commerçant accorde une remise de 20%. Par ailleurs, la remise apparaîtra sur fond orange si elle est nulle, et sur fond bleu sinon.

Dans une nouvelle feuille nommée « Intérêts », on souhaite réaliser le tableau suivant permettant de calculer la valeur des intérêts acquis à la fin du mois sur un livret rémunéré au taux de 0,4%

| Mois                  | 1    | 2 | 3 | 4 |
|-----------------------|------|---|---|---|
| Capital début de mois | 1000 |   |   |   |
| Intérêts              |      |   |   |   |
| Apport/retrait        |      |   |   |   |

Dans ce tableau, on souhaite voir apparaître tous les mois jusqu'au mois 40. Par ailleurs, le montant des apports/retraits est donnée par la formule suivante: jusqu'au mois numéro 20, l'apport personnel est le double du numéro du mois (2 pour le mois 1, 4 pour le mois 2...), et à partir du mois 20, on retire autant que le numéro du mois. Votre tableau doit permettre un changement très simple pour l'utilisateur du taux mensuel ainsi que du mois-charnière (ici le mois 20).

Enfin, réaliser deux courbes représentant l'évolution du capital du livret : l'une réalisée à partir de l'ensemble des valeurs, et l'autre réalisée uniquement à partir des mois 2, 5, 12, 22 et 37.